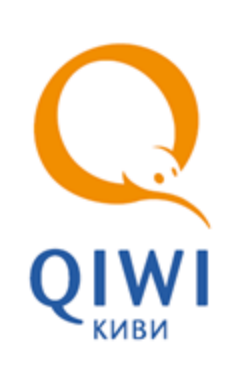

## QIWI ЗАЩИТА ДЛЯ ANDROID вер. 1.1.1

РУКОВОДСТВО ПОЛЬЗОВАТЕЛЯ вер. 1.0

MOCKBA 8-495-783-5959 РОССИЯ 8-800-200-0059 ФАКС 8-495-926-4619 WEB WWW.QIWI.com

## СОДЕРЖАНИЕ

| 1.       | ГЛОССАРИЙ   |                                | . 3 |
|----------|-------------|--------------------------------|-----|
| 2.       | 2. ВВЕДЕНИЕ |                                |     |
|          | 2.1.        | Назначение приложения          | .4  |
|          | 2.2.        | Технические требования         | . 4 |
|          | 2.3.        | Установка приложения           | . 4 |
| 3. ПОЛУЧ |             | ЕНИЕ ДОСТУПА НА АГЕНТСКИЙ САЙТ | . 5 |
|          | 3.1.        | Создание персоны               | . 5 |
|          | 3.2.        | Создание сертификата           | . 5 |
| СПИС     | ЭК РИСУІ    | НКОВ                           | . 8 |

# 1. ГЛОССАРИЙ

| Термин                 | Определение                                                                                                    |
|------------------------|----------------------------------------------------------------------------------------------------|
| Агентский сайт         | Личный кабинет агента в системе QIWI,<br>содержащий данные агента и различные сервисы,<br>предоставляемые агенту системой.                                                  |
| Агентская персона      | Учетная запись, зарегистрированная на агентсвом<br>сайте для сотрудника агента, работающего с<br>системой QIWI. Персона имеет определенный<br>набор прав доступа к системе. |
| Сертификат             | Цифровой документ, используемый для идентификации персоны на агентском сайте.                                                                                               |
| Цепочка сертификатов   | Иерархический набор сертификатов, с помощью<br>которого проверяется достоверность выпущенного<br>для идентификации на агентском сайте<br>сертификата.                       |
| Логин                  | Имя пользователя, отображаемое при авторизации в приложениях QIWI.                                                                                                    |
| Пароль                 | Секретный набор символов, используемый<br>совместно с <i>логином</i> для авторизации<br>пользователя.                                                                       |
| Системное хранилище ОС | Защищенное от случайного доступа хранилище<br>сертификатов в составе операционной системы.                                                                                  |

### 2. ВВЕДЕНИЕ

Данный документ представляет собой руководство по установке и использованию приложения *QIWI* Защита для Android.

### 2.1. Назначение приложения

ПО *QIWI Защита* для Android управляет сертификатами безопасности для доступа к агентскому сайту QIWI с мобильных устройств под управлением ОС Android. Запись сертификатов осуществляется в системное хранилище Android.

## 2.2. Технические требования

Для работы приложения на мобильном устройстве необходимо выполнение следующих требований к программному и аппаратному обеспечению:

- не менее 3.3 Мб свободного дискового пространства;
- наличие подключения к сети Интернет;
- операционная система Android версии 4.3 или выше.

#### 2.3. Установка приложения

Для установки приложения выполните следующее:

- 1. Скачайте последнюю версию приложения из магазина приложений.
- 2. Приложение будет установлено автоматически, на экране будет размещен ярлык для запуска приложения.

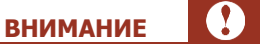

При первом запуске приложения необходимо подтвердить согласие с Правилами работы системы АО КИВИ. Если вы не согласны с Правилами, снимите соответствующий флаг. Работа с приложением без согласия с Правилами работы системы невозможна.

## 3. ПОЛУЧЕНИЕ ДОСТУПА НА АГЕНТСКИЙ САЙТ

У одной персоны не может быть несколько сертификатов в разных типах хранилищ одновременно. Если необходим доступ на агентский сайт и с мобильного устройства, и с компьютера, необходимо создать отдельные персоны для каждого устройства.

#### 3.1. Создание персоны

Для генерации сертификата вам потребуется:

- зарегистрировать на агентском сайте персону (для успешного создания сертификата у этой персоны должна быть роль Менеджер или Мониторинг);
- задать Логин персоны;
- сгенерировать пароль.

Логин и пароль персоны будут отправлены в SMS на мобильный телефон персоны, создающей данную персону (т.е. той, с данными которой вы авторизовались на агентском сайте для создания новой персоны).

примечание

**ВНИМАНИЕ** 

Одноразовый пароль в процессе генерации сертификата можно использовать только один раз, после чего он блокируется сервером. Если процесс был завершен ошибкой, вам будет необходимо сгенерировать новый одноразовый пароль.

## 3.2. Создание сертификата

Для создания сертификата выполните следующие действия:

Откройте приложение QIWI Защита и нажмите кнопку Получить доступ на главном экране (<u>Рис. 2</u>).

Рис. 1. Главный экран приложения

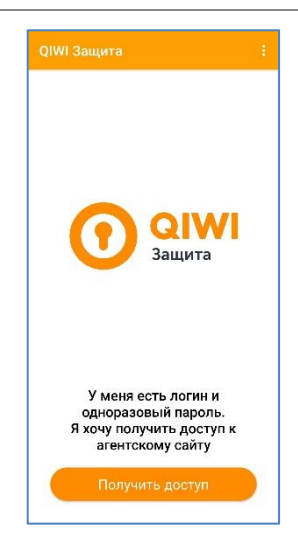

2. Введите авторизационные данные персоны (**логин** и **пароль**), полученные в SMS, и нажмите кнопку **Отправить запрос** (<u>Рис. 2</u>).

Рис. 2. Главный экран приложения и экран ввода авторизационных данных

| Введите логин и одноразовь<br>пароль, полученные в SMS | ій |
|--------------------------------------------------------|----|
| Логин                                                  |    |
| writer                                                 |    |
| Пароль                                                 |    |
|                                                        | _  |
|                                                        |    |
|                                                        |    |
|                                                        |    |
|                                                        |    |
|                                                        |    |
|                                                        |    |
|                                                        |    |
|                                                        |    |
| Отправить запрос                                       |    |
|                                                        |    |

3. В ответ сервер пришлет всю необходимую цепочку сертификатов, а установщик предложит записать сертификаты в системное хранилище Android.

Для всех сохраняемых сертификатов необходимо указать вариант использования **VPN и приложения**. При необходимости вы можете изменить имя сертификата перед сохранением.

После успешной установки сертификатов вы сможете перейти на агентский сайт.

| тановщик сертификатов                                                                                           | Установщик сертификатов                                               | QIWI Защита          |
|----------------------------------------------------------------------------------------------------|-----------------------------------------------------------------------|----------------------|
| кажите название сертификата                                                                                     |                                                                       | Сертификаты успешно  |
| ия сертификата                                                                                                  | Укажите название сертификата                                          | установлены          |
| ентский сайт                                                                                                    | Имя сертификата                                                       |                      |
| пользование учетных данных                                                                                      | olient                                                                |                      |
| РN и приложения                                                                                                 | Использование учетных данных                                          |                      |
| ifi O                                                                                                    | VPN и приложения                                                      |                      |
|                                                                                                    | Wi-Fi                                                                 |                      |
|                                                                                                    |                                                                       |                      |
| датель сертификата может проверять весь<br>адящий и исходящий трафик устрайства.                                | Пакет содержит: пользовательский ключ,                                |                      |
| дотоль сертификата ножот проверять весь<br>здящий и исходящий трафек устройства.<br>кет содержит: сертификат ЦС | Пакет соряржит: пользовательский ключ,<br>пользовательский сертификат | Вернуться на главную |

#### Рис. 3. Запись сертификатов и завершение установки

#### внимание

На устройствах под управлением OC Android версии 4.х Установщик сертификатов может запросить пароль сертификата. По умолчанию пароль пустой, для продолжения нажмите **OK** не вводя никаких символов.

4. Для авторизации на агентском сайте нажмите кнопку **Перейти на агентский сайт** в приложении (<u>Рис. 3</u>). Будет открыто диалоговое окно **Выбор сертификата**. Выберите нужный сертификат.

Сертификаты различаются по имени владельца, которое было задано при создании персоны на агентском сайте (в полях **Фамилия, Имя и Отчество**).

После этого вы перейдете на сайт и получите доступ ко всем функциям в соответствии с ролью персоны.

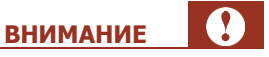

ПРИМЕЧАНИЕ

 $(\mathbf{f})$ 

При первой авторизации вам будет необходимо пройти процедуру подтверждения сертификата.

Если переход на сайт по нажатию на кнопку в приложении не произошел, наберите адрес сайта в браузере вашего мобильного устройства и выберите нужный сертификат в диалоговом окне.

## СПИСОК РИСУНКОВ

| Рис. | 1. | Главный экран приложения5                                     | 5 |
|------|----|---------------------------------------------------------------|---|
| Рис. | 2. | Главный экран приложения и экран ввода авторизационных данных | 5 |
| Рис. | 3. | Запись сертификатов и завершение установки                    | ŝ |